## **Membership Database Application**

This application tracks member payments for dues, programs, and events; generates form letters for past due notices, endof-year summaries; provides the capability for users to create custom form letters; and generates reports.

When the application first starts, the **Past Due** screen is displayed. This screen has tabs to show members that have outstanding amounts due for 30, 60, and 90 days. Members that have incurred charges for which the due date has not yet arrived show in the "Current" tab.

| ast Due                                 | )                  |              |                  |                                       |
|-----------------------------------------|--------------------|--------------|------------------|---------------------------------------|
| 30 Days                                 | Past Due 60 Da     | ys Past Due  | ) Days Past Du   | e Curren                              |
| First Name                              | Last Name          | Amount       | Due Item         |                                       |
| Paser.                                  | 10000              | \$22         | 6.00 Event - Cap | e May 2008                            |
| la                                      | 1010               | \$4          | i.00 Event - Sor | igs of the Dream Garden               |
| 1084                                    | 05.                | \$5          | 1.00 Program - N | lewsletter Half Page                  |
| ters .                                  | Deburnet           | \$19         | 8.00 Event - Cap | e May 2008                            |
| and .                                   | 118                | \$5          | ).00 Program - N | lewsletter Half Page                  |
| ante art                                | e Biteri           | \$32         | i.00 Program - N | lewsletter Quarterpage                |
| 1000                                    | Fallet Oaks &      | \$32         | 5.00 Program - N | lewsletter Quarterpage                |
| 110                                     | Mercely durings    | \$22         | 5.00 Event - Cap | e May 2008                            |
| and a                                   | Ministry Bulleting | \$32         | 5.00 Program - N | lewsletter Quarterpage                |
| 1000                                    | 100                | \$32         | 6.00 Program - N | lewsletter Quarterpage                |
|                                         |                    | C2           | 1.00 Dues        | - May 2000                            |
| -                                       | and a second       | \$22         | 00 Event - Cap   | le May 2008<br>Iourdetter Ouertereage |
| -                                       | Transa .           | \$32<br>\$12 | 100 Program - N  | iewsietter Quarterpage                |
| -                                       | Taxa a             | 43           | 00 Event - Nav   | icating Path Freedom                  |
| and and and and and and and and and and | and a              | 422          | 00 Event - Can   | e May 2008                            |

The **Members** screen is shown below. A member can be navigated to by clicking on the appropriate alphabetic tab at the top of the screen. Clicking on a member in the list causes their detail information to displayed in the four tabs below: their general demographic information, the events they have signed up for, the programs they have signed up for, and their payment history. This screen also facilitates adding a new member and updating or deleting the currently displayed member.

| 8         | is Society / Pine Wind Monache                    | Membership Data                                                                                                    | base - [Members]           |                                                                                                    |             |                         |            |
|-----------|---------------------------------------------------|----------------------------------------------------------------------------------------------------|----------------------------|----------------------------------------------------------------------------------------------------|-------------|-------------------------|------------|
| 2         |                                                   |                                                                                                    |                            |                                                                                                    |             |                         | - 8 ×      |
| 26        | 🎩 Members                                         |                                                                                                    |                            |                                                                                                    |             |                         |            |
| Members   | ABCDEFGHII                                        | ]   К   L   M   N   O                                                                                                    | P Q R S T U                | v   w   x   y   z   #                                                                                                    | # Search Re | sults                   | 1          |
| Events    |                                                   |                                                                                                    |                            |                                                                                                    |             | 8 record(s)             | found.     |
|           | First Name Last                                   | Name L                                                                                                    | evel                       | City                                                                                                    | State P     | hone #                  | ~          |
| Programs  |                                                   | arte F                                                                                                    | 'emple Benefactor<br>riend | Coast-City<br>Southampton                                                                                                    | 1.1         | 100 00 400              |            |
|           |                                                   | F                                                                                                    | riend                      | marities.                                                                                                    | -           |                         |            |
| Payments  | Barbara Chou                                      |                                                                                                    | upporter                   |                                                                                                    |             |                         | ~          |
| C         |                                                   | Ŷ                                                                                                    |                            | 2                                                                                                    |             |                         |            |
| Past Due  | General Info                                      | Eve                                                                                                    | nts                        | Programs                                                                                                    |             | Payment                 | s          |
|           | Title: First Name:                                |                                                                                                    | MI: Last Name:             |                                                                                                    |             | Suf                     | fix:       |
| Reports   | ▼ 1                                               |                                                                                                    | (in second                 |                                                                                                    |             |                         | <b>_</b>   |
| $\square$ | Address Line 1:                                   |                                                                                                    | Addre                      | ess Line 2:                                                                                                    |             |                         |            |
| Letters   | E Rangareth (n                                    |                                                                                                    | J                          |                                                                                                    |             |                         |            |
|           | Country:                                          | Zip/Postal Code:                                                                                                    | City:                      |                                                                                                    |             | State/Province:         |            |
| Tables    | United States                                     |                                                                                                    | Print Base                 |                                                                                                    |             | les.                    | -          |
|           | Home Phone: Work Pl                               | none: Ext:                                                                                                    | Mobile Phone:              | E-Mail Address:                                                                                                    |             |                         |            |
| Imp / Exp | ļ                                                 | and the second second s | ų.                         | jan series and a series of the series of the | 10.000      |                         |            |
| Config    | Date of Birth: Student?                           | How Discovered: Me<br>Friend                                                                                                    | mber? Membership L         | evel: Ann Dues:                                                                                                    | Balance:    | Update/Vi<br>Membership | ew<br>Data |
| Exit      | Add Sector Add Add Add Add Add Add Add Add Add Ad | ate Delete<br>ber Membe                                                                                                    | r Search                   | Save                                                                                                    | B           | ancel                   | Close      |
|           |                                                   |                                                                                                    |                            |                                                                                                    |             | 6/14/2009 9:            | 57 PM      |

The **Events** screen is shown below. Here, the user manages (adds, updates, deletes) events sponsored by the organization. This involves setting the date and cost for the event as well as any discounts afforded to members based on membership level. This screen also allows the user to manage the members that are signed up for the event.

| 8             |                      | - N             | embership   | Database - [  | Events]        |          |                   |                 |                |           |
|---------------|----------------------|-----------------|-------------|---------------|----------------|----------|-------------------|-----------------|----------------|-----------|
|               |                      |                 |             |               |                |          |                   |                 |                | _ 7 ×     |
| SS<br>Members | Sevents              |                 |             |               |                |          |                   |                 |                |           |
|               | A Event Description  |                 |             |               | Ev             | ent Date |                   |                 | Cost           |           |
| (nent.)       | 🗇 Cape May 2008      |                 |             |               | 200            | 08-10-31 |                   |                 | \$225.00       |           |
| Events        | Meditation Under the | e Star          |             | *             | 200            | 08-06-14 |                   |                 | \$65.00        |           |
|               | Navigating Path Free | dom             |             |               | 200            | 08-07-13 |                   |                 | \$35.00        |           |
| . 🐸           | Pathway to Freedom   | 1               |             |               | 200            | 08-03-28 |                   |                 | \$525.00       |           |
| Programs      | Songs of the Dream   | Garden          |             |               | 200            | J8-U5-1U |                   |                 | \$45.00        |           |
|               |                      |                 |             |               |                |          |                   |                 |                |           |
| Payments      | -Basic Event Info-   |                 |             |               |                |          |                   |                 |                |           |
| P             | Event Description;   | leditation Unde | er the Star |               |                | Ever     | nt Date: 6        | /14/2008        | 🝸 Cost: 😫      | \$65.00   |
| Past Due      | -Membership Level D  | iscounts —      |             |               |                |          |                   |                 |                |           |
| To            | Eriond               | 0.00%           |             | -trop 15.009  | 6              | Current  | rtor 15.00%       | -<br>Tomp       | la Donafactor  | 100.00%   |
| 4             | Friend               | 0.00 %          | F           | ar on provoo  | •              | Suppu    | rter 123,00 %     | remp            | ie berietacion | 100.00 /0 |
| Reports       | Family Member        | 0.00%           |             |               |                |          |                   |                 |                |           |
|               |                      |                 |             |               |                |          |                   |                 |                |           |
| Letters       |                      |                 |             |               |                |          |                   |                 |                |           |
|               | Members              |                 |             |               |                |          |                   |                 |                |           |
|               | Member Name          | Discount        | Mem Cost    | # Guests      | \$ Guest       | Tot Due  | Amt Pd.           | Bal Due         |                | M 📿 🛛     |
| Tables        | 🖉 Heliner, Humalit   | 0.00%           | \$65.00     | 0             | \$0.00         | \$65.00  | \$65.00           | \$0.00          |                |           |
|               | 🚔 Charles, Horas a   | 30.00%          | \$45.50     | 0             | \$0.00         | \$45.50  | \$45.50           | \$0.00          |                | Member    |
|               | And the second       | 100.00%         | \$0.00      | 0             | \$0.00         | \$0.00   | \$0.00            | \$0.00          |                | Hernber   |
| Imp / Exp     |                      | 0.00%           | \$65.00     | .0            | \$0.00         | \$65.00  | \$65.00           | \$0.00          |                | 0         |
| 1             |                      | 0.00%           | \$65.00     | 0             | \$0.00         | \$65.00  | \$65.00           | \$0.00          |                |           |
| 525           |                      | 100.00%         | \$0.00      | U             | \$0.00         | \$0.00   | \$0.00<br>¢435.50 | \$0.00          |                | Delete    |
| Config        |                      | 4               | Φ433.3U     | ( <b>1</b> 0) | φ <b>υ.</b> υυ | φ455.30  | 9433.30           | φυ.υυ           | >              | Member    |
| Exit          | Add Event            | 🥖 Edit B        | Event 🛛 🔰   | 🕻 Delete Ev   | rent           | Save     | M                 | <b>ה</b> Cancel |                | Close     |
|               |                      |                 |             |               |                |          |                   | - [             | 6/14/2009      | 10:14 PM  |

The **Programs** screen is shown below. Here, the user manages (adds, updates, deletes) programs sponsored by the organization. This involves setting the date range and monthly cost for the event as well as any discounts afforded to members based on membership level. This screen also allows the user to manage the members that are signed up for the program.

| No. Jan Society / Proc Wind              | Membe              | ership Database | - [Programs]          |                                       |                     |               |
|------------------------------------------|--------------------|-----------------|-----------------------|---------------------------------------|---------------------|---------------|
|                                          |                    |                 |                       |                                       |                     | - 8           |
| 🚨 📃 Program                              | ns                 |                 |                       |                                       |                     |               |
| Program Description                      |                    | Start Da        | ate End               | d Date                                | Monthly Cost        |               |
| Newsletter Half Page                     | e                  | 2008-05         | -01 2008              | 3-05-31                               | \$50.00             |               |
| Ints Wewsletter Quarterp                 | age<br>age         | 2008-05         | -01<br>-01            | i                                     | \$25.00<br>\$100.00 |               |
| rams                                     |                    |                 |                       |                                       |                     |               |
| Basic Program Info<br>nents Description: |                    | Sta             | art Month:            | Start Year:                           | End Month:          | End Year:     |
| Newsletter Quarterpa                     | ge                 | M               | ay                    | ▼ 2008                                | (N/A)               | -             |
| Friend  <br>Family Member                | 0.00%              | Patron  0.00    | J <b>%</b> S          | Supporter  0.00%                      | Temple Benef        | actor (0.00%  |
| oles Members                             |                    |                 | ·p                    | 1000                                  |                     |               |
| Member Name                              | Start Date         | End Date        | % Discount            | Monthly Cost                          | t 🔼 🙆               |               |
| / Exp                                    | 2008-05-01         |                 | 0.00%                 | \$25.00                               |                     |               |
| 5 CURR MEMS                              | 2008-05-01         |                 | 0.00%<br>CURR MO TOT: | \$25.00<br>\$25.00<br><b>\$125.00</b> |                     | Delete Member |
| xit Add Program                          | Edit<br>Basic Info | Cost/D          | isc X Delet           | te<br>am                              | ave Cancel          | Close         |
|                                          |                    | 144             | W. It                 |                                       | 6/14/20             | 09 10:19 PM   |

The **Payments** screen is shown below. Here, the user manages member payments for dues, events, programs, and donations.

| 8                                                                                                    | in Sectory / First B | · Mem                                                                                                    | bership Datal | oase - [Payme | nts]       |            |                  |             |
|----------------------------------------------------------------------------------------------------|----------------------|----------------------------------------------------------------------------------------------------|---------------|---------------|------------|------------|------------------|-------------|
|                                                                                                    |                      |                                                                                                    |               |               |            |            |                  | - 8 ×       |
| 25<br>Members                                                                                                    | \land Paym           | ents                                                                                                    |               |               |            |            |                  |             |
| (internet in the second second | Recent Payments      | s                                                                                                    | Show payr     | nents made be | tween 5    | / 1 /2009  | and 6 /14/2009   | 🔹 🗹 ОК      |
| Events                                                                                                    | Member Name          | Date Paid                                                                                                    | Amt Paid      | How Paid      | Check #    | Paid For   | Prog/Payment D   | ~           |
|                                                                                                    |                      | 2009-06-12                                                                                                    | \$100.00      | Credit Card   |            | Dues       |                  |             |
|                                                                                                    |                      | 2009-06-06                                                                                                    | \$100.00      | Check         |            | Dues       |                  |             |
| Programs                                                                                                    | <b>S</b> I           | 2009-06-06                                                                                                    | \$100.00      | Check         | 1000       | Dues       |                  |             |
|                                                                                                    |                      | 2009-06-06                                                                                                    | \$20.00       | Check         | 1000       | Dues       |                  |             |
|                                                                                                    |                      | 2009-06-06                                                                                                    | \$100.00      | Cash          |            | Dues       |                  |             |
| Payments                                                                                                    |                      | 2009-06-06                                                                                                    | \$75.00       | Check         | projection | Dues       |                  |             |
|                                                                                                    |                      | 2009-06-03                                                                                                    | \$20.00       | Check         | -          | Dues       |                  |             |
| 200                                                                                                    |                      | 2009-06-03                                                                                                    | \$65.00       | Спеск         | 14.25      | Event      | Meditation Under | ×           |
| Past Due                                                                                                    | -Payment Detail      |                                                                                                    |               |               |            |            |                  |             |
| P                                                                                                    |                      | and the second second                                                                                                    |               |               | 1          | C. No hooo |                  | ±100.00     |
|                                                                                                    | Member Name:         | Constant of the local division of the local division of the local |               | -             | Date Paid: | 0/12/2009  | Amount Paid:     | \$100.00    |
|                                                                                                    | How Paid:            | C Cash                                                                                                    | C Che         | ck            | ଜ Cr       | redit Card | Check Number:    | 450         |
| Tables                                                                                                    | Paid For:            | C Dues                                                                                                    | X             | C Event       |            | C Program  |                  | C Donation  |
| Imp / Exp                                                                                                    |                      |                                                                                                    |               |               |            |            |                  |             |
| Config                                                                                                    |                      |                                                                                                    |               |               |            |            |                  |             |
| Exit                                                                                                    | Add Payn             | nent 🧷 Edit F                                                                                                    | ayment        | 🔀 Delete F    | Payment    | Save       | Cancel           | Close       |
| ,                                                                                                    |                      |                                                                                                    |               |               |            |            | 6/14/20          | 09 10:24 PM |

When the user clicks the **Reports** button on the sidebar, they are presented with a list of various reports that can be run:

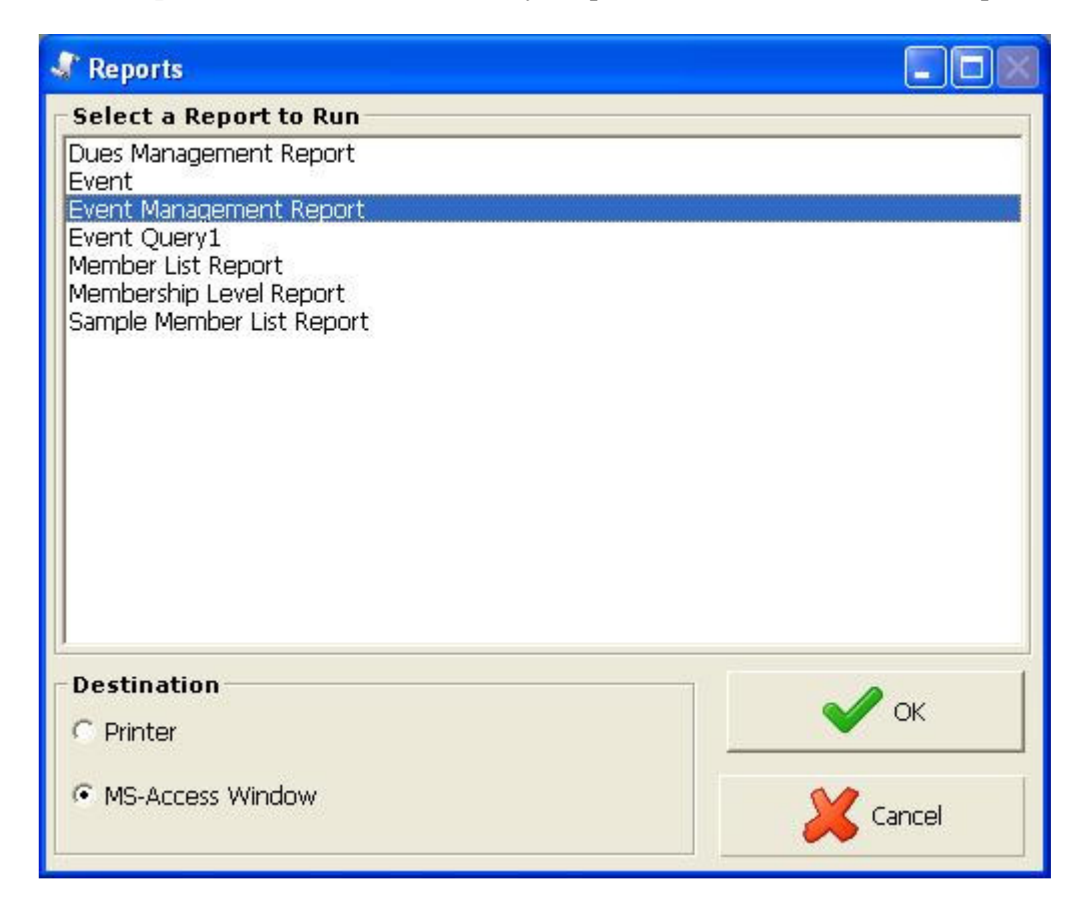

Upon making a report selection, they are presented with a corresponding screen to set the parameters for the report:

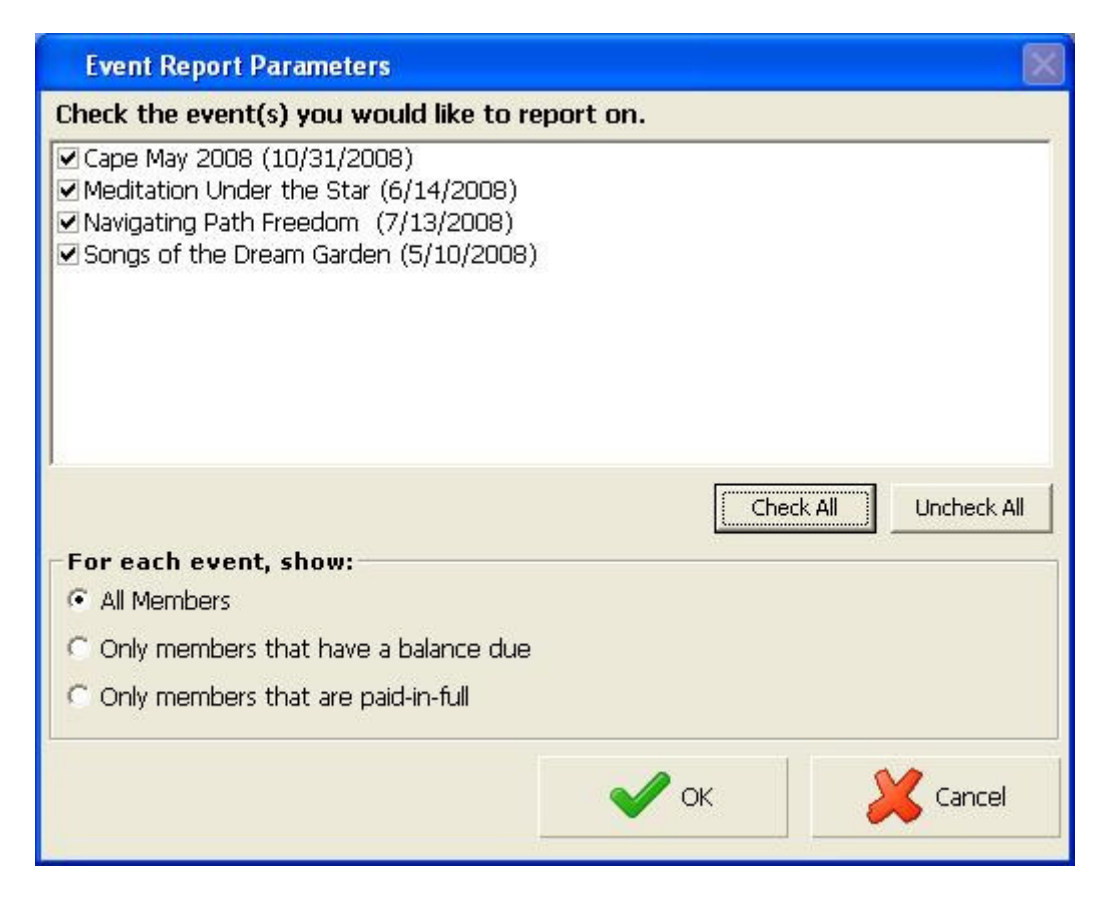

| P Mic | crosoft Access - [Event Rep                               | ort]                       |                   |          |            |            |            |             |               |   | × |
|-------|-----------------------------------------------------------|----------------------------|-------------------|----------|------------|------------|------------|-------------|---------------|---|---|
| 10 E  | <u>File E</u> dit <u>V</u> iew <u>T</u> ools <u>W</u> ind | dow <u>H</u> elp           |                   |          |            |            |            | Type a ques | tion for help | 5 | , |
| : 🗹 - | - 🛃   Q, 🔲 🛄 🔡   100%                                     | ✓ Close   Setup            | 2 •   🔁 🛅 •   @ 📘 |          |            |            |            |             |               |   |   |
|       |                                                           |                            |                   |          |            |            |            |             |               |   | 1 |
|       |                                                           |                            |                   |          |            |            |            |             |               |   |   |
|       | T                                                         |                            |                   |          |            |            |            |             |               |   |   |
|       | Even                                                      | t Management R             | leport            |          |            |            |            |             |               |   |   |
|       |                                                           | Member Name                | Member Cost Gue   | st Count | Guest Cost | Total Due  | Total Paid | Balance Due |               |   |   |
|       | Cape May 2                                                | 008 (10/31/2008)           |                   |          |            |            |            |             |               |   |   |
|       |                                                           | athlens, Taro              | \$225.00          |          |            | \$225.00   |            | \$225.00    |               |   |   |
|       |                                                           | Educes, No.                | \$198.00          |          |            | \$198.00   |            | \$198.00    |               |   |   |
|       |                                                           | Notice Land                | \$225.00          | 1        | \$180.00   | \$405.00   | \$405.00   |             |               |   |   |
|       |                                                           | Wanty Trains Ing           | \$225.00          |          |            | \$225.00   |            | \$225.00    |               |   |   |
|       |                                                           | Trans. Trafficati          | \$225.00          |          |            | \$225.00   |            | \$225.00    |               |   |   |
|       |                                                           | Tabani Las                 | \$225.00          |          |            | \$225.00   | \$225.00   |             |               |   |   |
|       |                                                           | Tea. Black                 | \$225.00          |          |            | \$225.00   |            | \$225.00    |               |   |   |
|       |                                                           | 7 Members                  | \$1,548.00        | 1        | \$180.00   | \$1,728.00 | \$630.00   | \$1,098.00  |               |   |   |
|       | Meditation l                                              | Under the Star (6⁄14/2008) |                   |          |            |            |            |             |               |   |   |
|       |                                                           | Fuels, Siles               | \$65.00           |          |            | \$65.00    | \$65.00    |             |               |   |   |
|       |                                                           | Free, Bulk                 | \$65.00           |          |            | \$65.00    | \$65.00    |             |               |   |   |
|       |                                                           | Industry Provide           | \$65.00           |          |            | \$65.00    | \$65.00    |             |               |   |   |
|       |                                                           | Samp, Self                 |                   |          |            |            |            |             |               |   | - |
|       |                                                           | Wanted, Texal              |                   |          |            |            |            |             |               |   |   |
|       |                                                           | True, 200                  |                   | 1        |            |            |            |             |               |   |   |
|       |                                                           | Non, Roald                 | \$65.00           |          |            | \$65.00    | \$65.00    |             |               |   |   |
|       |                                                           | (See State                 | \$45.50           |          |            | \$45.50    | \$45.50    |             |               |   |   |
|       |                                                           | Perc Welland               |                   |          |            |            |            |             |               |   |   |
|       |                                                           | Rodall, Same               | \$65.00           |          |            | \$65.00    | \$65.00    |             |               |   |   |
|       | Sunday, June 1                                            | 4, 2009                    |                   |          |            |            |            | Page 1 of 3 |               |   |   |
|       |                                                           |                            |                   |          |            |            |            |             |               |   | • |
| Page: |                                                           | C                          |                   |          |            |            |            |             |               | > |   |
| Ready | (                                                         |                            |                   |          |            |            |            |             |               |   |   |

When the user wants to send a form letter to a group of members, they click the **Letters** button on the sidebar, which invokes the Form Letter Wizard, which takes them through a series of screens to specify who should get what letter. In this example, the user wants to send letters to members that have payments outstanding for 90 or more days. They select the "90 Days Past Due" option in the middle area of the screen, and click the "Select from Past Due List" button.

| 🌮 Form Letter Wizard                                                                                                    |  |
|----------------------------------------------------------------------------------------------------|--|
| Sorm Letters and Labels                                                                                                    |  |
| Welcome to the                                                                                                    |  |
| The Form Letter Wizard will guide you through the steps necessary to generate a mass mailing for a group of selected members. The first step is to generate the list of members who will be receiving the mailing. To get started, click the "Member Search" button at the bottom of the screen.          |  |
| Alternatively, if you wish to select a group of members that do not it heatly into a search<br>criteria, you can choose the desired members for the mailing from the list of all members by<br>clicking the "Select from List of All Members" below:<br>Select from List of All Members                   |  |
| For Payment Past Due Mailings<br>If you wish to send out a "payment past due" mailing, you can generate your selection list by<br>clicking one of the radio buttons below and then click the "Select from Past Due List" button<br>below:<br>30 Days Past Due 60 Days Past Due 90 Days Past Due 6 Current |  |
| Select from Past Due List                                                                                                    |  |
| For End-of-Year Letters     If you wish to send out "end of year" letters (showing the member the amounts they have paid for dues, events, programs, and donations), enter the appropriate year below and click the "Select Members with Payments in Year" button.     Year:   2009                       |  |
| Back Member Search Close Next 🤤                                                                                                    |  |

Continuing the example, the list of members with payments outstanding for 90 days or more is displayed. If the user wants to send the form letter to all these members, all they need to do is click "Next"; otherwise, they can choose to exclude specific members before moving on.

| Form Letter Wize                                                      | etters and l                                                                                                    | Labels                                                                               |                                                                         |                                              |                                                                      |
|-----------------------------------------------------------------------|----------------------------------------------------------------------------------------------------|--------------------------------------------------------------------------------------|-------------------------------------------------------------------------|----------------------------------------------|----------------------------------------------------------------------|
| he Member Search<br>atters and labels will<br>the list. To do so, hiu | has returned the memi<br>be generated. If desire<br>ghlight the members to                                                                                                    | Der Seal<br>Der list below. The ma<br>ad, you may further re<br>be removed and click | rch Re<br>embers in this list<br>fine the list by re<br>the Remove Sele | esul<br>are the on<br>moving on<br>ected Mem | ts<br>es for whom the form<br>e or more members fro<br>ibers button. |
|                                                                       | Last Name                                                                                                    | Lovol                                                                                | City                                                                    | State                                        | 15 record(s) four                                                    |
|                                                                       | Minacore<br>Biole<br>Ch<br>Indecrease<br>Tradition<br>Tradition<br>Traditi | False<br>Terrate Development<br>False<br>False<br>False                              |                                                                         | secce execced                                |                                                                      |
| G Back                                                                | Men                                                                                                    | iber Search                                                                          | Close                                                                   | Rem                                          | ove Selected Members<br>Next 📀                                       |

On the next screen of the wizard, the user can either create a new template for the letter or use an existing template. Here, they choose to use the existing "90 Days Past Due" template:

| 🌮 Fo                   | rm Letter Wizard                                                                    |                                      |                                                                                                    |  |  |  |  |  |
|------------------------|-------------------------------------------------------------------------------------|--------------------------------------|----------------------------------------------------------------------------------------------------|--|--|--|--|--|
|                        | S Form Letters and Labels                                                           |                                      |                                                                                                    |  |  |  |  |  |
| By cl<br>mailir<br>C C | icking the desired option be<br>ng.<br>reate New Template<br>Ise Existing Template: | orm Let                              | tter Template<br>nate a new template or use a previously saved template for this                                    |  |  |  |  |  |
| Г                      | Template Name                                                                       | Subject                              | [Pody []]                                                                                                    |  |  |  |  |  |
| -                      | 30 Days Past Due 60 Days Past Due                                                   | Payment Past Due<br>Payment Past Due | This is a friendly reminder to let you know that your me<br>Verbiage for 60 days past due. Moderately strong langua |  |  |  |  |  |
|                        | 90 Days Past Due                                                                    | Payment Past Due                     | We have noticed that you have allowed your membershi                                                                |  |  |  |  |  |
| -                      | End-of-Year Payments                                                                | End-of-Year Paym<br>Payment Past Due | Thank you for your support this year. The year being <<                                                             |  |  |  |  |  |
|                        | Member Level Letter                                                                 | Member Level Letter                  | We appreciate your support over the years and know th                                                               |  |  |  |  |  |
|                        | Membership Level Letter                                                             | Momborchin Wolco                     | We appreciate your support over the years and know th                                                               |  |  |  |  |  |
|                        |                                                                                     |                                      |                                                                                                    |  |  |  |  |  |
|                        | G Back                                                                              | Member Search                        | Close Next 🕞                                                                                                    |  |  |  |  |  |

On the next screen of the wizard, the user can create the template content (if adding a new template) or modify the content of the existing template (if desired). They also select a Save option for the template.

| 🎾 Form Le                                                                                                    | tter Wizard                                                                                                    |                                                                                                    |
|----------------------------------------------------------------------------------------------------|----------------------------------------------------------------------------------------------------|----------------------------------------------------------------------------------------------------|
| S Fo                                                                                                    | rm Letters and Labels                                                                                                    |                                                                                                    |
|                                                                                                    |                                                                                                    |                                                                                                    |
|                                                                                                    | Form Let                                                                                                    | ter Content                                                                                                    |
| Using the mailing. Th                                                                                                    | text areas below, you can create, modify, or veri<br>le template can optionally be saved using one of                                                                                                    | fy the content for the letter to be generated for this<br>the Save Options below.                                                                                             |
| Template:                                                                                                    | 90 Days Past Due                                                                                                    |                                                                                                    |
| Subject:                                                                                                    | Payment Past Due                                                                                                    |                                                                                                    |
| Body:                                                                                                    | We have noticed that you have allowed your n<br>let us know if our records are correct. Your sup<br>as a refuge and sanctuary for so many people of<br>Please contact<br>The support of generous members like you ma<br>corners of the world! | nembership pledge to lapse for 90 days or more, Please<br>oport of<br>their spiritual paths.<br>with any questions.<br>kes it possible to continue as a light in the darkened |
| -Save Op                                                                                                    | Tions<br>Do Not Save This Template                                                                                                    | C Overwrite This Template                                                                                                    |
|                                                                                                    | Save New Template As;                                                                                                    | C SaveThis Template As:                                                                                                    |
| Note:<br>"< <p< th=""><th>In the body text, the string "&lt;<year>&gt;" will be replaced with the member's y Back</year></th><th>ced by the year entered on the first screen of the wizard and<br/>early payment totals for dues, donations, events and programs.</th></p<> | In the body text, the string "< <year>&gt;" will be replaced with the member's y Back</year>                                                                                                    | ced by the year entered on the first screen of the wizard and<br>early payment totals for dues, donations, events and programs.                                               |

Once the letter content and save option has been set, the letters (and optionally mailing labels) can be generated. Here, they opt to open the generated letters in MS-Word. Once they click "Generate Letters", the system creates the letter for each of the selected members.

| 🏂 Form Letter Wizard                                                                                                    |                                                                                  |
|----------------------------------------------------------------------------------------------------|----------------------------------------------------------------------------------|
| Rorm Letters and Labels                                                                                                    |                                                                                  |
|                                                                                                    |                                                                                  |
| Print Letters and L                                                                                                    | abels                                                                            |
| Letters and labels can now be generated. Click the appropriate button to print e<br>with paper or label forms respectively. Alternatively, you can choose to open the<br>Additionally, you can choose to send the letters as e-mail attachments. | either one, once your printer is loaded<br>e letter and/or label set in MS-Word. |
| Letters - Output Options                                                                                                    |                                                                                  |
| C Open in MS-Word                                                                                                    |                                                                                  |
| C Print Directly to Default Printer                                                                                                    | Generate Letters                                                                 |
| C E-mail as Attachments                                                                                                    |                                                                                  |
| Labels - Output Options                                                                                                    |                                                                                  |
| 🕫 Open in MS-Word                                                                                                    |                                                                                  |
| C Print Directly to Default Printer                                                                                                    | Generate Labels                                                                  |
| Generating letters. Please wait.                                                                                                    |                                                                                  |
|                                                                                                    |                                                                                  |
| Generating letter for                                                                                                    | ~                                                                                |
| Generating letter for<br>Generating letter for                                                                                                    |                                                                                  |
|                                                                                                    |                                                                                  |
|                                                                                                    |                                                                                  |
|                                                                                                    | <u></u>                                                                          |
|                                                                                                    |                                                                                  |
| Back Member Search Close                                                                                                    | Next 🕞                                                                           |

When the system is done generating the letters, the letters open in MS-Word:

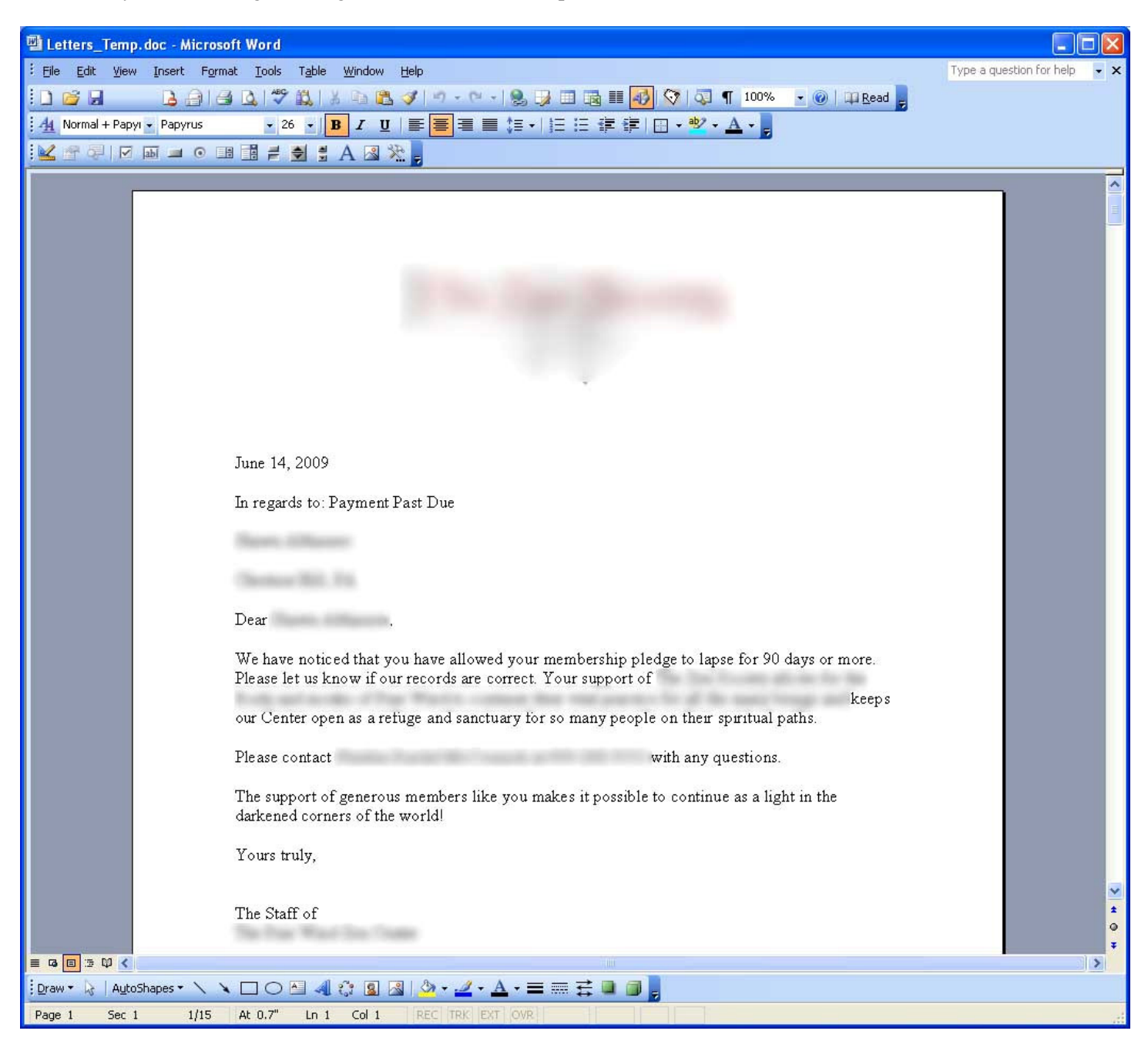

The same process is repeated for the mailing labels:

| 👜 Labels_Temp.doc - Microsoft Word                                                         |                                                        |                                                                       |     |
|--------------------------------------------------------------------------------------------|--------------------------------------------------------|-----------------------------------------------------------------------|-----|
| : <u>File E</u> dit <u>V</u> iew Insert F <u>o</u> rmat Iools T <u>a</u> ble <u>W</u> in   | dow <u>H</u> elp                                       | Type a question for help                                              | • × |
| E 🗃 🖪 🖪 🕒 🖓 🖏 K 🖻                                                                          | ) 🛍 🕩   ") - (" -   🎭 🗦 🗉 🗟 🎫 🚮 !                      | 💱   🐼 ¶ 106% 🔹 🕢   🕮 Read 💂                                           |     |
| . A Normal + 10 pt ▼ Times New Roman ▼ 10 ▼ B Z                                            | ≡≡≡≡ ‡≡ +   ⊟ ≣ ≇ ≇   ⊞                                | - <sup>ab</sup> / - <u>A</u> - <sub>z</sub>                           |     |
|                                                                                            | <b>3 </b> 朱 -                                          |                                                                       |     |
|                                                                                            |                                                        |                                                                       | ~   |
| Ramo, Olivere<br>Transaction, Inc.                                                         |                                                        | Name (17)<br>(17) Constant (name)<br>Name (18)<br>Constants, 197 (18) |     |
|                                                                                            |                                                        | States Const Kinets<br>(States States)<br>States and States           |     |
| Terris Destroya (Sprine Reals)<br>Construction (Sector)                                    |                                                        | same has                                                              |     |
| to New Arts                                                                                | Ratten Terr<br>(de 1988 - Sere<br>Regenerate, 10 de 19 | Company Common<br>Change II<br>Chang Tab. 10 million                  |     |
| Lan Transme<br>2 Constant Constant<br>Vision Constant Constant<br>Vision Constant Constant | Product Property<br>21700-12<br>Statements, 147 metric | North Total<br>10 (and 10)<br>Name (2000)                             | ×   |
|                                                                                            | 100                                                    |                                                                       | >   |
| 🗓 Draw 🔹 👌 🛛 AutoShapes 🔹 🔪 🔪 💭 🍋 🔌 🛟                                                      | ፄ 🚳   🍐 • 🚄 • 📥 • ≡ 📰 🛱 🛢 🍺 🥫                          |                                                                       |     |
| Page 1 Sec 1 1/1 At 0.7" Ln 1 Co                                                           | 1 REC TRK EXT OVR                                      |                                                                       |     |

The **Tables** screen allows the user to maintain various back-end tables (pick lists) used by the application. These include membership levels, "how discovered", and discounts.

| 🔢 Table Maintenance | × |
|---------------------|---|
| Tables              |   |
| Levels              |   |
| How Discovered      |   |
| Discount            |   |
| Close               |   |

| 📕 Level Maintenance                  |                                           |                      |              |
|--------------------------------------|-------------------------------------------|----------------------|--------------|
| Level Maintenance                    |                                           |                      |              |
| Level Description                    | Annual Dues                               | Effective Date       | End Date     |
| Family Member                        | \$0.00                                    | 1980-01-01           |              |
| Eriend                               | \$120.00                                  | 1980-01-01           |              |
| Patron                               | \$600.00                                  | 1980-01-01           |              |
| Supporter                            | \$900.00                                  | 1980-01-01           |              |
| Temple Benefactor                    | \$1,200.00                                | 1980-01-01           |              |
|                                      |                                           |                      |              |
|                                      |                                           |                      |              |
|                                      |                                           |                      |              |
|                                      |                                           |                      | +            |
| Selected Level Detail                |                                           |                      |              |
| Level Description: Family Member     |                                           |                      |              |
| Annual Dues: \$0.00                  | Effective Date (M                         | Ionth/Year): January | ▼ 1980       |
| Level History:                       | •                                         |                      |              |
| Level Description                    | Annual Dues                               | Effective Date       | End Date     |
|                                      |                                           |                      |              |
|                                      |                                           |                      |              |
| 54                                   |                                           |                      |              |
| Add Level Polate Level (Rename Only) | ate Level 🔎 Delete/Ina<br>/Eff Date) Leve | activate             | Cancel Close |

| Mow Discovered Table Maintenance                                           |       |
|----------------------------------------------------------------------------|-------|
| How Discovered Table Maintenance                                           |       |
| Internet<br>Friend<br>Print<br>Newspaper<br>Joint Effort<br>Starting Point | Add   |
|                                                                            | Close |

| % Discount Maintenance                                                                                  |              |
|----------------------------------------------------------------------------------------------------|--------------|
| <b>%</b> Discount Maintenance                                                                           |              |
| Discount Description                                                                                    | Discount %   |
| 🕉 Early Reg. Discount                                                                                   | 23.00%       |
| 75 Pathway Senior Discount                                                                              | 11.00%       |
| 🏶 Senior Citizen's Discount                                                                             | 10.00%       |
| 🐝 Standard Discrentionary                                                                               | 15.00%       |
| 36 Student                                                                                              | 25.00%       |
| 🕉 test description                                                                                      | 20.00%       |
| Selected Discount Detail     Discount Description:   Early Reg. Discount     Discount Percent:   23.00% |              |
| Add Discount X Delete Discount Save                                                                     | Cancel Close |

The **Import/Export** feature allows the user to create a file to export, or to import a file from an external source. In the first example, the user is going to export new member records (the user can opt to export only those records that have not previously been exported (new), or export all member records).

| 🎾 Import/Export Wi   | zard                                                                                                    |   |
|----------------------|----------------------------------------------------------------------------------------------------|---|
| 📕 Import /           | Export                                                                                                    |   |
| ***                  | Welcome to the<br>Import/Export Wizard                                                                                                    |   |
| The Imp<br>or to imp | ort/Export Wizard will guide you through the steps necessary to create a file to export<br>ort a file from an external source. Select an option below and click Next. | : |
| Import               | /Export Options                                                                                                    |   |
| (* I                 | Export NEW Member Records<br>(Member records that have not been previously exported)                                                                                  |   |
| C I                  | Export ALL Member Records                                                                                                    |   |
| CI                   | import Member Records                                                                                                    |   |
|                      |                                                                                                    |   |
| Back                 | Close Next 🤅                                                                                                    | 9 |

Next, the user selects which fields from the member records they want to export:

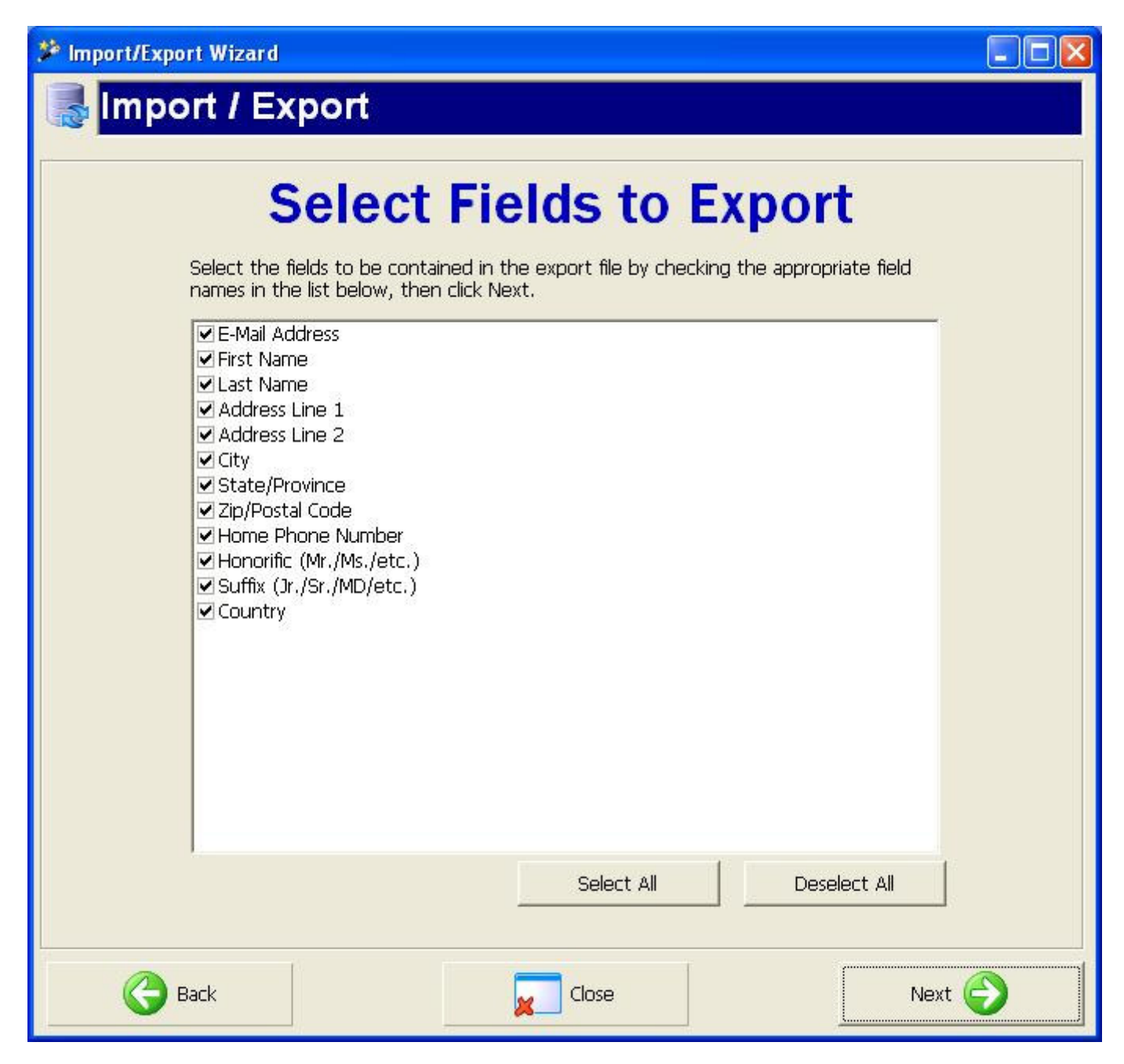

Next, the user selects the file format and location for the exported file:

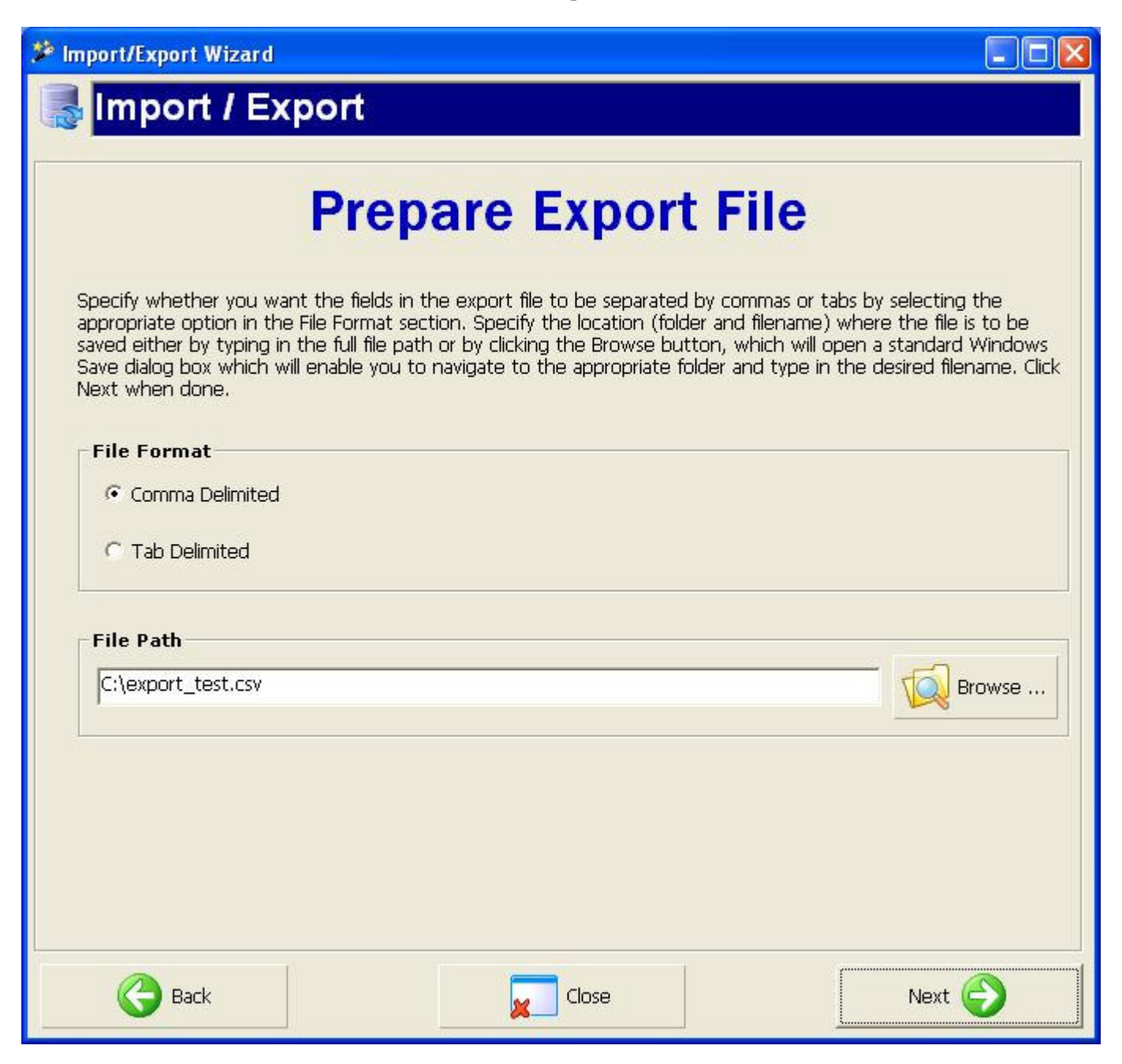

The user then clicks the "Export Now" button to complete the export process:

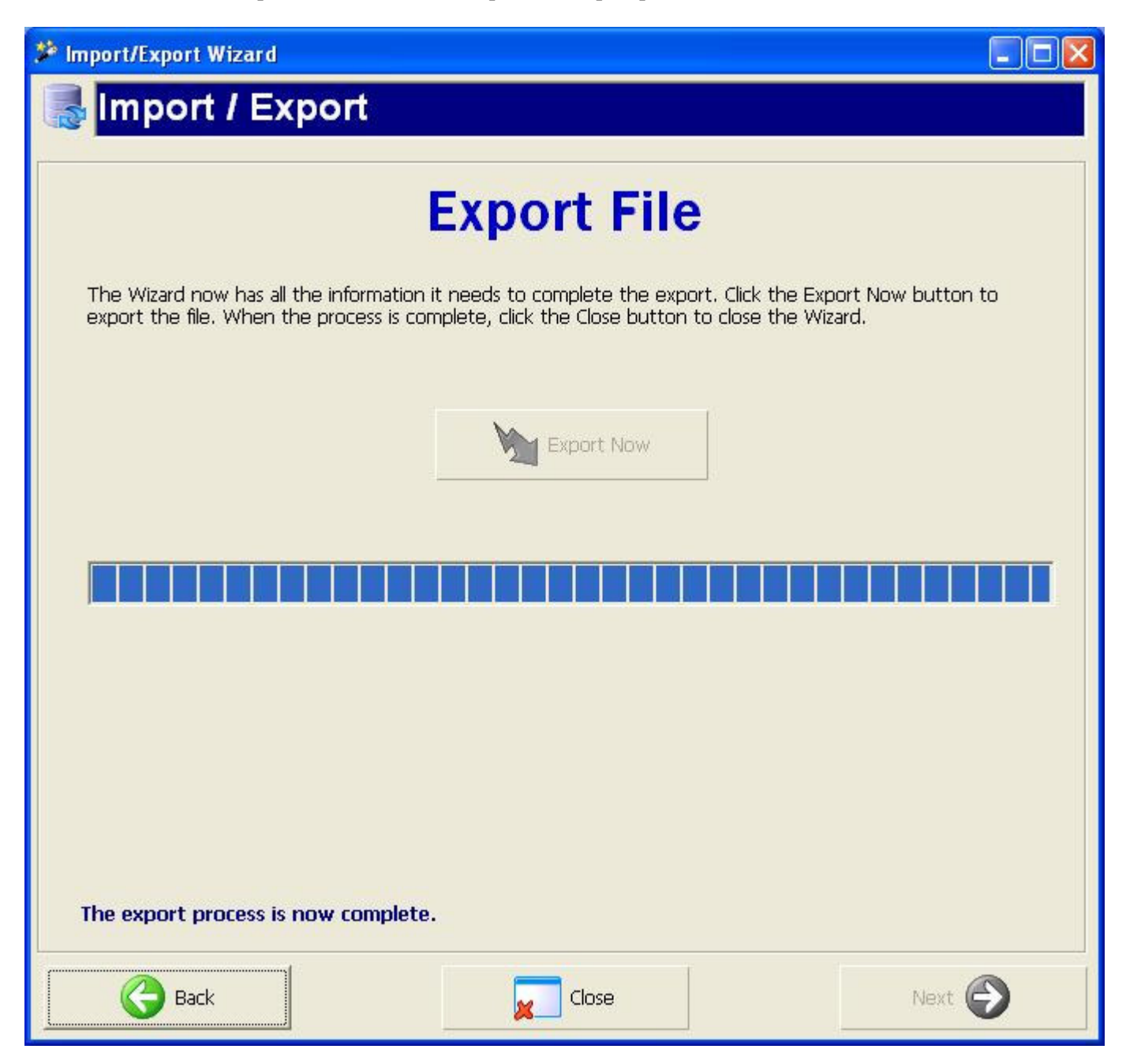

For the import process, the user chooses "Import Member Records" on first screen of the Import/Export Wizard:

| 🎾 Import/Export Wizard                               |                                                                                            |                                                   |
|------------------------------------------------------|--------------------------------------------------------------------------------------------|---------------------------------------------------|
| 📕 Import / Export                                    |                                                                                            |                                                   |
|                                                      |                                                                                            |                                                   |
| 2                                                    | Welcome to the                                                                             | ne                                                |
| Imp                                                  | port/Export Wi                                                                             | zard                                              |
| The Import/Export Wiza<br>or to import a file from a | rd will guide you through the steps necessa<br>n external source. Select an option below a | ary to create a file to export<br>and click Next. |
| Import/Export Opti                                   | ons                                                                                        |                                                   |
| C Export NEW Me                                      | mber Records                                                                               |                                                   |
| (Member record                                       | s that have not been previously exported)                                                  |                                                   |
| C Export ALL Merr                                    | ber Records                                                                                |                                                   |
|                                                      |                                                                                            |                                                   |
| Import Member                                        | Records                                                                                    |                                                   |
|                                                      |                                                                                            |                                                   |
|                                                      |                                                                                            |                                                   |
|                                                      |                                                                                            |                                                   |
|                                                      |                                                                                            |                                                   |
| Back                                                 | Close                                                                                      | Next 🕞                                            |

Next, the user locates and specifies the format of the import file:

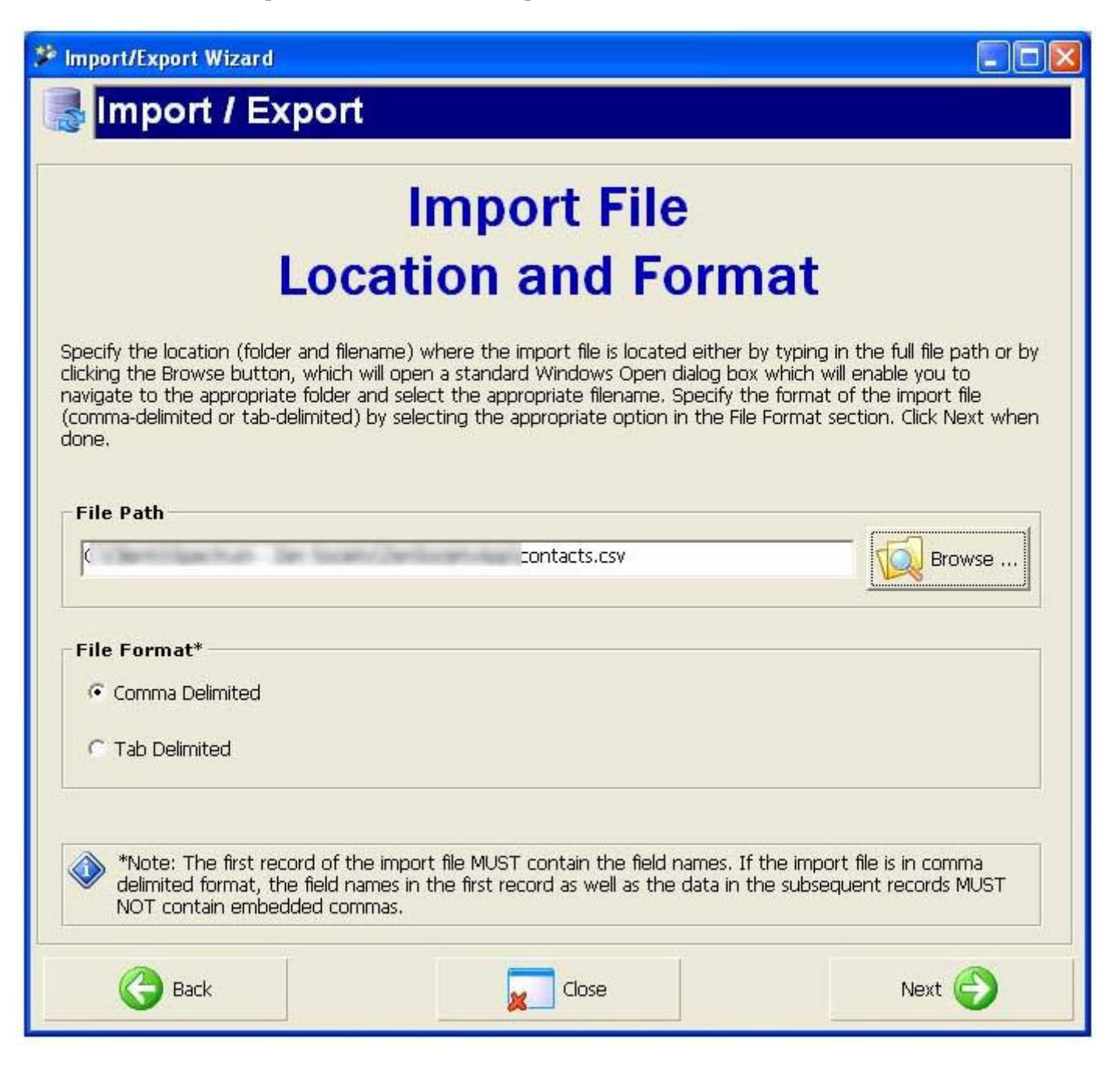

| Impo                        | rt/Export Wiza                                                                                     | rd                                                                              |                                                                                |                                                                                    |                                                                  |
|-----------------------------|----------------------------------------------------------------------------------------------------|---------------------------------------------------------------------------------|--------------------------------------------------------------------------------|------------------------------------------------------------------------------------|------------------------------------------------------------------|
|                             | mport / I                                                                                          | Export                                                                          |                                                                                |                                                                                    |                                                                  |
|                             |                                                                                                    | U.                                                                              |                                                                                |                                                                                    |                                                                  |
| Jse th                      | e grid in the "Ma<br>conding field in t                                                            | Map I<br>o Mem                                                                  | mport<br>bershi                                                                | File Field<br>p Databa<br>ort File Field shown in the<br>e database field from the | ds<br>ase<br>he left-hand column to its<br>e drop-down that will |
| ontair<br>le, sel<br>he sec | when you click<br>ns a field that do<br>lect "(skip)" from<br>ction labelled "Co<br>tents of Impor | es not correspond<br>the database field<br>intents of Import F<br><b>t File</b> | ito the grid drider d<br>to any database field<br>drop-down. For refe<br>ile". | , or if you wish to skip a<br>rence, the contents of                               | particular field in the import<br>the import file appears in     |
| Emai                        | il Address                                                                                         | First Name                                                                      | Last Name                                                                      | City                                                                               | Zip/Postal Code 🛛 🛆                                              |
|                             | Resident Br.                                                                                       | iarran<br>Iarran                                                                | Carrilla<br>Carrilla                                                           |                                                                                    |                                                                  |
| ол.<br><b>К</b>             | JJerowtordation                                                                                    | Late                                                                            | (III                                                                           | M. LANK                                                                            |                                                                  |
| Мар                         | Fields Here                                                                                        |                                                                                 |                                                                                |                                                                                    |                                                                  |
|                             | Text File Field                                                                                    |                                                                                 | Data                                                                           | oase Column                                                                        |                                                                  |
|                             | Email Address                                                                                      |                                                                                 | E-Mai                                                                          | l Address                                                                          |                                                                  |
|                             | First Name                                                                                         |                                                                                 | First                                                                          | Name                                                                               |                                                                  |
|                             | Last Name                                                                                          |                                                                                 | Last I                                                                         | Vame                                                                               |                                                                  |
|                             | Zin/Postal Code                                                                                    | 2                                                                               | City                                                                           |                                                                                    |                                                                  |
|                             |                                                                                                    |                                                                                 | Addre<br>City<br>State/                                                        | ss Line 2<br>Province                                                              |                                                                  |
| 1                           | G Back                                                                                             |                                                                                 | Zip/Po<br>Home<br>Honor<br>Suffix<br>Count                                     | stal Code<br>Phone Number<br>ific (Mr./Ms./etc.)<br>(Jr./Sr./MD/etc.)<br>rv        |                                                                  |

The user would then click the "Import Now" button to complete the import process:

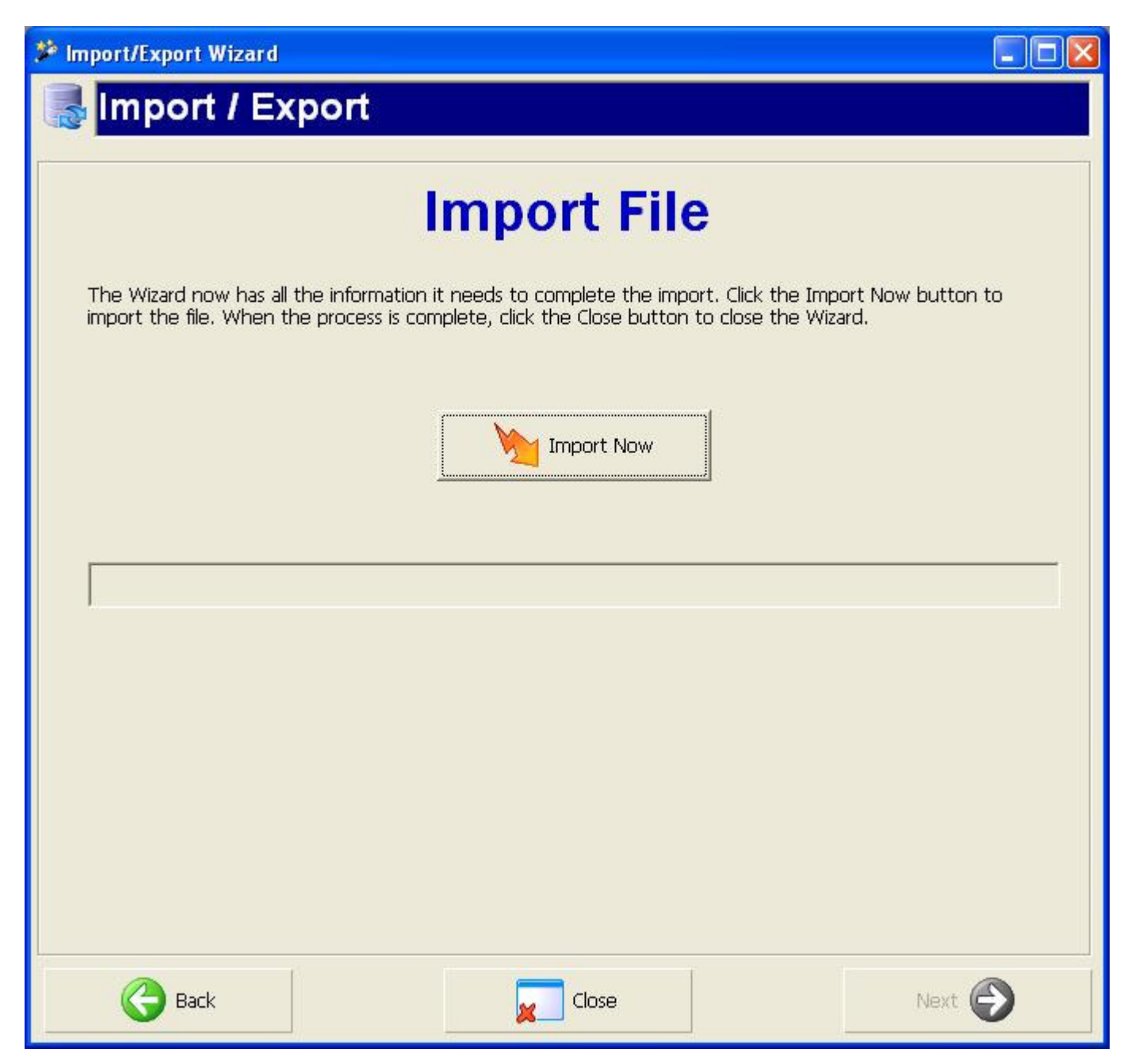